## Проект «Код Будущего».

# Инструкция по заполнению заявки на портале Государственных услуг для обучающегося 8-11 классов общеобразовательной организации.

Если Вы имеете паспорт гражданина Российской Федерации, осваиваете образовательные программы основного общего и среднего общего образования с 8 по 11 классы, завершили прохождение процедуры регистрации в федеральной государственной информационной системе «Единая система идентификации и аутентификации инфраструктуре, обеспечивающей информационно-В технологическое взаимодействие информационных систем, используемых для предоставления государственных и муниципальных услуг в электронной форм» (ЕСИА), то Вы можете самостоятельно подать заявление портале на Государственных услуг.

## Порядок подачи заявления на портале Государственных услуг

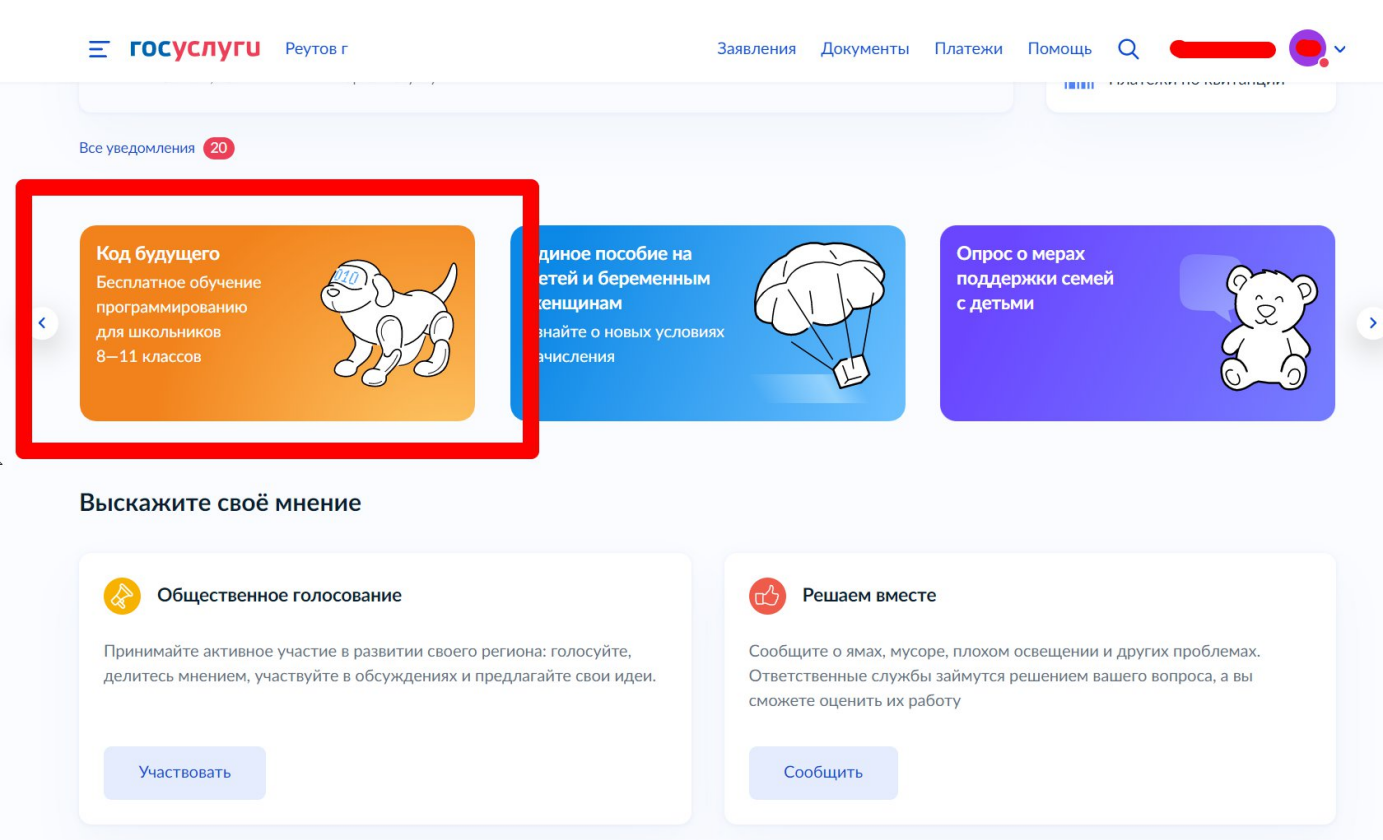

1. Зайти на портал Государственных услуг - https://www.gosuslugi.ru/

2. Выбрать курс и формат обучения из каталога предложенных программ.

| RD                                                                             | Д                                                                                         | Программиров           | ущет О<br>ание для школьнико                                                                                                    | В                                                                                                    |                                                                                                    |                                                                                                    |
|--------------------------------------------------------------------------------|-------------------------------------------------------------------------------------------|------------------------|----------------------------------------------------------------------------------------------------|----------------------------------------------------------------------------------------------------|----------------------------------------------------------------------------------------------------|----------------------------------------------------------------------------------------------------|
| E                                                                              | адыщего                                                                                   | •<br>Выберите курс     | Пройдите т                                                                                                    | гестирование Начните                                                                                                    | обучение                                                                                                    | 222                                                                                                    |
| 📯 Бесплаті<br>для шко                                                          | ные курсы программирс<br>льников 8—11 классов                                             | вания                  | 💢 Популярные язык<br>С++, С#, РНР и др                                                                                                    | ки: 1C, Python, Java,<br>ругие                                                                                                    | 😪 Очное или<br>курсы для                                                                                                    | и дистанционное обучение:<br>ітся 2 года                                                                                                    |
|                                                                                |                                                                                           | Откр                   | рыт дополн                                                                                                    | ительный набо                                                                                                    | ор                                                                                                    |                                                                                                    |
|                                                                                |                                                                                           |                        | Как начать                                                                                                    | ь обучение                                                                                                    |                                                                                                    |                                                                                                    |
|                                                                                | 1<br>Выбрать курс и под<br>заявление на Госуслу                                           | ать Проі<br>ггах       | 2<br>йти вступительное<br>испытание                                                                                                    | 3<br>Дистанционно изучить<br>материалы модуля 1                                                                                                    | Успешно с<br>модулк<br>продолжи                                                                                                 | дать тест по<br>р 1, чтобы<br>пть обучение                                                                                                    |
|                                                                                | к                                                                                         | ирсы по программи      | ированию предоставля                                                                                                    | ют ведущие образовательнь                                                                                                    | е организации                                                                                                    |                                                                                                    |
|                                                                                |                                                                                           | НИВЕРСИТЕТ<br>ИНЕРГИЯ  | UCHi                                                                                                    | DOMA                                                                                                    | æ                                                                                                    | •                                                                                                    |
|                                                                                |                                                                                           | Pa                     | азные уровн                                                                                                    | и подготовки                                                                                                    |                                                                                                    |                                                                                                    |
|                                                                                | Определить свой у                                                                         | оовень и не ошиби      | иться с курсом поможет                                                                                                    | г тестирование — оно провод                                                                                                    | цится сразу после заг                                                                                                    | писи на курс                                                                                                    |
|                                                                                | Если по результатам те                                                                    | стирования вам не      | е подойдёт ни один кур<br>обуч                                                                                                    | с, вы получите список беспл<br>ения                                                                                                    | атных курсов для са                                                                                                    | мостоятельного                                                                                                    |
|                                                                                | Если по результатам те<br>І<br>Начальный<br>Для тех, кто не знаком с<br>программированием | стирования вам не      | е подойдёт ни один кур<br>обуч<br>Ц<br>Базо<br>Для знаюц<br>программ                                                                                                    | с, вы получите список беспл<br>ения<br>вый<br>цих основы<br>пирования                                                                                                    | атных курсов для саі<br>П <b>г</b><br>Для изуч<br>ори<br>прог                                                                   | мостоятельного<br>работо и постоятельного<br>и постоятельного<br>и постоятельно<br>и постоятельного<br>и постоятельного<br>и постоятельностоятельностоятельносто<br>и постоятельносто<br>и постоятельносто<br>и постоятельносто<br>и постоятельносто<br>и постоятельносто<br>и постоятельносто<br>и постоятельносто<br>и постоятельносто<br>и постоятельносто<br>и постоятельносто<br>и постоятельно<br>и постоятельно<br>и постоятельно<br>и постоятельно<br>и постоятельно<br>и постоятельно<br>и постоятельно<br>и постоятельно<br>и постоятельно<br>и постоятельно<br>и постоятельно<br>и постоятельно<br>и постоятельно<br>и постоятельно<br>и посто<br>и постоят<br>и постоят<br>и пос |
|                                                                                | Если по результатам те<br>І<br>Начальный<br>Для тех, кто не знаком с<br>программированием | стирования вам не      | е подойдёт ни один кур<br>обуч<br>Базо<br>Для знаюц<br>программ<br>Выбери<br>Записаться можно                                                                                                    | с, вы получите список беспл<br>ения<br>их основы<br>ирования<br>ите курс                                                                                                    | атных курсов для сан<br>Пр<br>Для изу<br>ория<br>прог                                                                           | мостоятельного                                                                                                    |
|                                                                                | Если по результатам те<br>І<br>Начальный<br>Для тех, кто не знаком с<br>программированием | стирования вам не      | е подойдёт ни один кур<br>обуч<br>Базо<br>Для знающ<br>программ<br>Записаться можно<br>Офлайн                                                                                                    | с, вы получите список беспл<br>ения<br>вый<br>их основы<br>их основы<br>ихрования<br>тте курс<br>о только на 1 курс<br>Онлайн                                                                                                    | атных курсов для сан<br>Пг<br>Для изуч<br>ории<br>прог                                                                          | мостоятельного<br><b> родвинутый</b><br>навших объектно-<br>ентированное<br>раммирование                                                                                                    |
|                                                                                | Если по результатам те                                                                    | стирования вам не      | е подойдёт ни один кур<br>обуч<br>Базо<br>Для знаюц<br>программ<br>Записаться можно<br>Офлайн                                                                                                    | с, вы получите список беспл<br>ения<br>вый<br>их основы<br>ирования<br>ПТЕ КУРС<br>о только на 1 курс<br>Онлайн                                                                                                    | атных курсов для сан<br>Пг<br>Для изуч<br>ори<br>прог                                                                           | мостоятельного<br>расположительного<br>расположительного<br>раммирование<br>раммирование                                                                                                    |
| Ваш регион                                                                     | Если по результатам те                                                                    | стирования вам не      | е подойдёт ни один кур<br>обуч<br>Газо<br>Для знаюц<br>программ<br>Записаться можно<br>Офлайн<br>Организация                                                                                                    | с, вы получите список беспл<br>ения                                                                                                    | атных курсов для сан<br>Пр<br>Для изуч<br>ори<br>прог<br>прог<br>аммирования                                                    | мостоятельного                                                                                                    |
| Ваш регион<br>Москва                                                           | Если по результатам те                                                                    | стирования вам не      | е подойдёт ни один кур<br>обуч<br>Базо<br>Для знаюц<br>программ<br>Записаться можно<br>Офлайн<br>Организация<br>Не выбрана                                                                                                    | с, вы получите список беспл<br>ения<br>и узвый<br>их основы<br>ирования<br>Соглако на 1 курс<br>Онлайн<br>Мака прогр<br>Любой                                                                                                    | атных курсов для сан<br>Пг<br>Для изу<br>ори<br>прог<br>аммирования                                                             | мостоятельного                                                                                                    |
| Ваш регион<br>Москва                                                           | Если по результатам те                                                                    | стирования вам не      | е подойдёт ни один кур<br>обуч<br>Базо<br>Для знающ<br>программ<br>Записаться можно<br>Офлайн<br>Не выбрана<br>Найдено н                                                                                                    | с, вы получите список беспл<br>ения<br>звый<br>их основы<br>ирования<br>тте курс<br>о только на 1 курс<br>Онлайн<br>Онлайн<br>хурсов: 15                                                                                                    | атных курсов для сан<br>Пр<br>Для изу<br>ори<br>прог<br>прог<br>аммирования                                                     | мостоятельного<br>рамичрование<br>уровень<br>Любой ✓                                                                                                    |
| Ваш регион<br>Москва<br>Разработка<br>уровень<br>125130, город                 | Если по результатам те                                                                    | стирования вам не      | е подойдёт ни один кур<br>обуч<br>Славно<br>Славно<br>Славно<br>Сравна<br>Софлайн<br>Офлайн<br>Организация<br>Не выбрана<br>Софлайн<br>Софлайн<br>Софлайн<br>Софлайн<br>Софлайн<br>Найдено н<br>Софлайн                       | с, вы получите список беспл<br>ения<br>их основы<br>их основы<br>ирования<br>Силайн<br>Силайн<br>Силайн<br>Курсов: 15<br>Силайн<br>Силайн<br>Силаби<br>Силаби<br>Сил                                                                                                    | атных курсов для сан<br>Пр<br>Для изуч<br>ори<br>прог<br>прог<br>аммирования<br>С<br>Разработка<br>уровень<br>125130, город I   | мостоятельного                                                                                                    |
| Ваш регион<br>Москва<br>Разработка<br>уровень<br>125130, город<br>14, корпус 3 | Если по результатам те                                                                    | стирования вам не<br>Q | е подойдёт ни один кур<br>обуч<br>Базо<br>Для знаюц<br>программ<br>Записаться можни<br>Офлайн<br>Организация<br>Не выбрана<br>Организация<br>Не выбрана<br>Программировани<br>108850, г.Москва, посе<br>ул.Анны Ахматовой, 18 | е, вы получите список беспл<br>вый<br>ик основы<br>ирования<br>Сплайн<br>Силайн<br>Силабой<br>Силайн<br>Силайн<br>Силайн<br>Силайн<br>Силайн<br>Силайн<br>Силайн<br>Силайн<br>Силайн<br>Силайн<br>Силаби<br>Силайн<br>Силаби<br>Силайн<br>Силаби<br>Силайн<br>Силаби<br>Силайн<br>Силайн<br>Силаби<br>Силайн<br>Силаби<br>Силаби<br>Силаби<br>Силаби<br>Силаби<br>Силаби<br>Силайн<br>Силаби<br>Силайн<br>Силаби<br>Силайн<br>Силаби<br>Силайн<br>Силаби<br>Силайн<br>Силаби<br>Силаби<br>Силаби<br>Силаби<br>Силайн<br>Силаби<br>Силаби<br>Силайн<br>Силаби<br>Силаби<br>Силаб | атных курсов для сан<br>Пр<br>Для изуч<br>ори<br>прог<br>аммирования<br>Разработка<br>уровень<br>125130, город 1<br>А, корпус 3 | мостоятельного                                                                                                    |

3. Кликнуть правой кнопкой мыши на выбранную программу, перейти на страницу программы и кликнуть кнопку «Записаться»

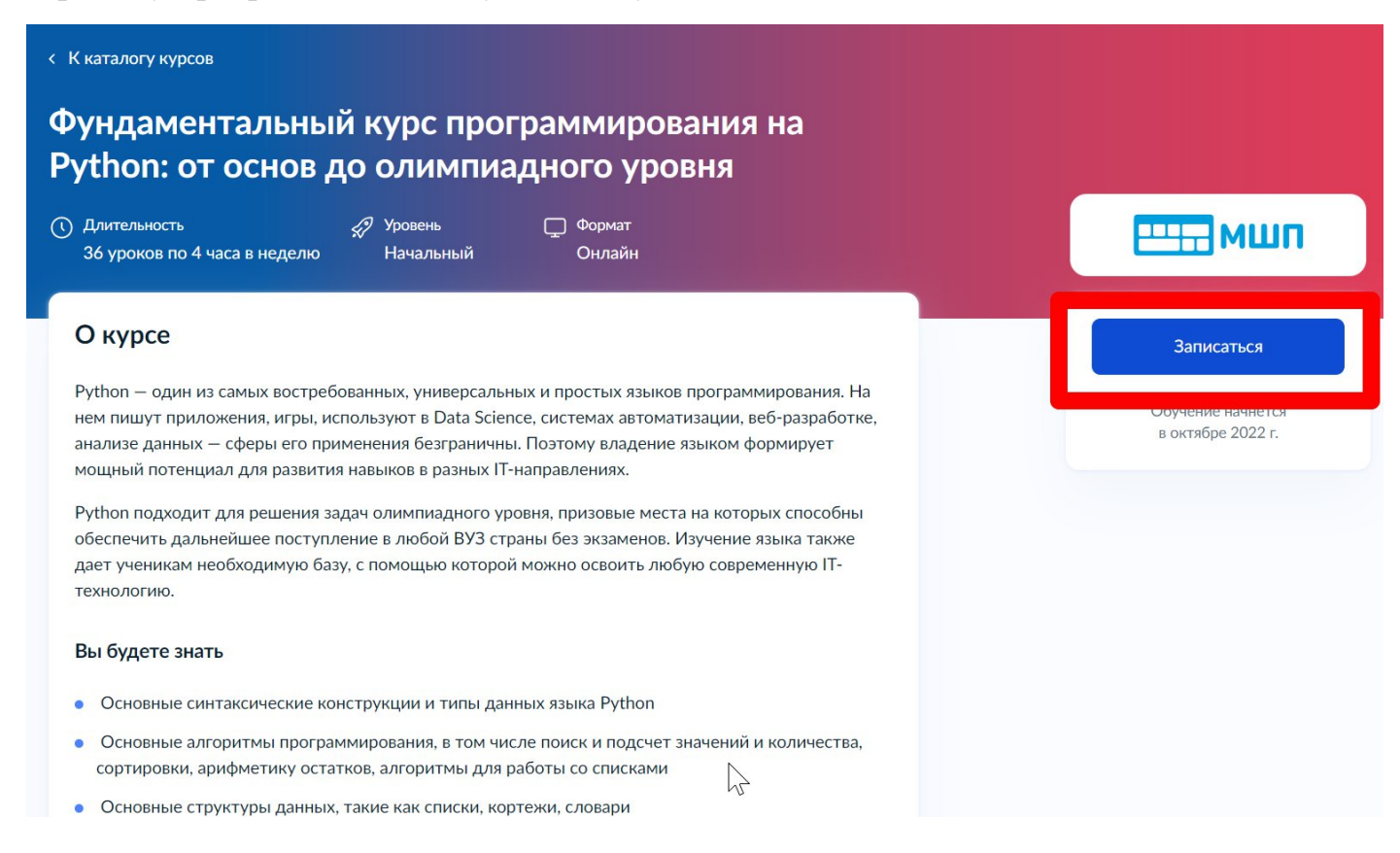

4. Перейти на заполнение заявки непосредственно на портале Государственных услуг. Необходимо выбрать роль заявителя (кто подает заявление) - школьник:

| Ікольники старше 14 лет могут заполнить анкету са<br>юей учётной записью, или попросить родителей<br>а школьников младше 14 лет заявление может пода<br>ли другой законный представитель, например опеку | мостоятельно, войдя сс<br>ть один из родителей<br>н |
|----------------------------------------------------------------------------------------------------|-----------------------------------------------------|
| Школьник<br>Если вы обучаетесь в 8-11 классе                                                                                                    | >                                                   |
| Родитель                                                                                                    | >                                                   |
| Другой законный представитель                                                                                                    | >                                                   |

5. Выполнить предложенные порталом Государственных услуг ряд действий по созданию заявки.

## 5.1. Заполнить базовые параметры заявления

| • Паспор                                                | гные данные                                                                                                    |
|---------------------------------------------------------|----------------------------------------------------------------------------------------------------|
| • Справка                                               | об обучении в школе                                                                                                    |
| го будет д                                              | альше                                                                                                    |
| <ol> <li>После от<br/>по прохо<br/>на элект</li> </ol>  | правки анкеты нужно будет пройти тестирование. Инструкция<br>ждению придёт вместе с результатами рассмотрения анкеты —<br>ронную почту и в личный кабинет                          |
| <ol> <li>После те<br/>электрон</li> </ol>               | стирования дождитесь результатов — они придут на<br>іную почту и в личный кабинет                                                                                                  |
| <ol> <li>Если по р<br/>начинать<br/>получите</li> </ol> | зезультатам теста уровень подготовки подтвердится, можно<br>обучение. Если нет — вы сможете выбрать другой курс или<br>е бесплатный электронный курс для самостоятельного изучения |
|                                                         |                                                                                                    |
|                                                         |                                                                                                    |
| < Назад                                                 |                                                                                                    |
| Провер                                                  | ьте ваши данные                                                                                                    |
|                                                         |                                                                                                    |
|                                                         |                                                                                                    |
| < Назад                                                 |                                                                                                    |

5.2. Загрузить справку об обучении. Предоставляется электронный образ справки, подтверждающий факт Вашего обучения в 8-11 классе общеобразовательной организации. Справка должна быть выдана не позднее 30 дней до даты подачи заявителем заявления на портале Государственных услуг.

| агрузите     | е справку об обучений                                   |       |
|--------------|---------------------------------------------------------|-------|
| Справку выда | ют в школе                                              |       |
| ·            |                                                         |       |
|              | Перетащите файлы или выберите на компьютере             |       |
|              | Выбрать файл                                            |       |
| l            |                                                         |       |
|              |                                                         |       |
| Нажимая «Оті | править анкету», вы даёте согласие на обработку персона | альны |
| данных       |                                                         |       |
|              |                                                         |       |
|              | Отправить анкету                                        |       |

5.3. Кликнуть на кнопку «Отправить анкету»

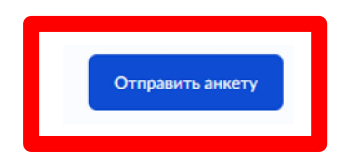

При заполнении заявления (до момента отправки анкеты) у Вас есть возможность редактировать данные заявления.

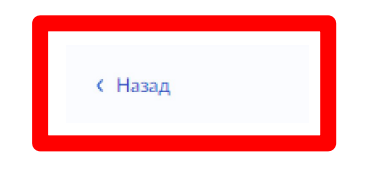

# Инструкция по заполнению заявки на портале Государственных услуг для родителей (законных представителей) ребенка

Лицами, имеющими право подать заявление, являются физические лица, достигшие возраста 14 лет, имеющие паспорт, осваивающие образовательные программы основного общего и среднего общего образования с 8 по 11 классы, регистрации завершившие прохождение процедуры В федеральной государственной информационной системе «Единая система идентификации и обеспечивающей аутентификации инфраструктуре, информационно-В технологическое взаимодействие информационных систем, используемых для предоставления государственных и муниципальных услуг в электронной форм» (далее - ЕСИА) на момент подачи заявления и/или родители (законные представители) школьников с 8 по 11 классы, завершившие прохождение процедуры регистрации в ЕСИА на момент подачи заявления.

## Порядок подачи заявления на портале Государственных услуг

1. Зайти на портал Государственных услуг - https://www.gosuslugi.ru/

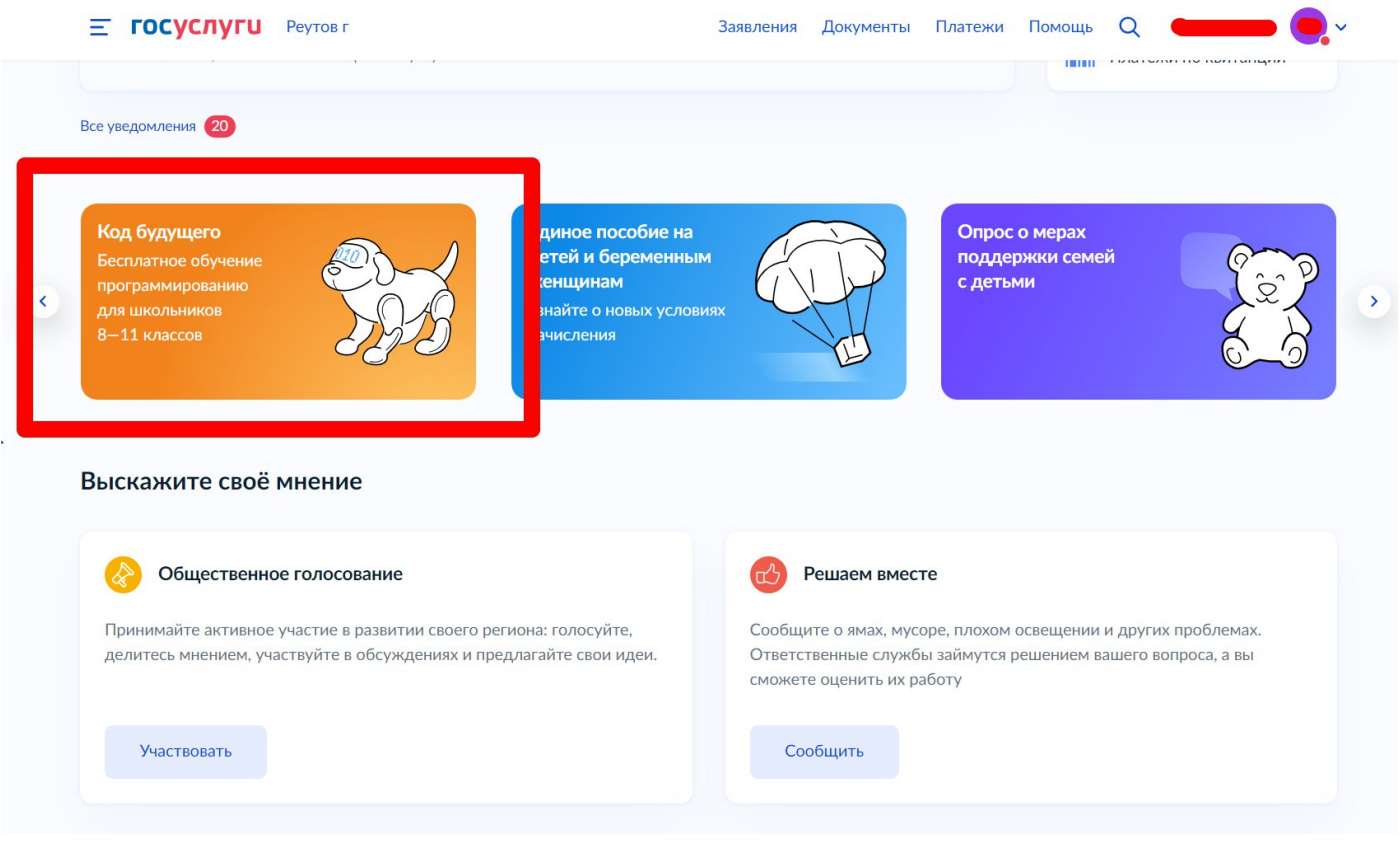

- HΠ Код будущего Программирование для школьников БЫДЫЩЕГО 0 💢 Популярные языки: 1С, Python, Java, Очное или дистанционное обучение: Бесплатные курсы программирования Ø для школьников 8-11 классов С++, С#, РНР и другие курсы длятся 2 года Открыт дополнительный набор Как начать обучение 1 2 3 4 Выбрать курс и подать заявление на Госуслугах Успешно сдать тест по модулю 1, чтобы Пройти вступительное Дистанционно изучить испытание материалы модуля 1 продолжить обучение Курсы по программированию предоставляют ведущие образовательные организации Æ УНИВЕРСИТЕТ СИНЕРГИЯ UCHI DOMA • • Разные уровни подготовки Определить свой уровень и не ошибиться с курсом поможет тестирование — оно проводится сразу после записи на курс Если по результатам тестирования вам не подойдёт ни один курс, вы получите список бесплатных курсов для самостоятельного обучения п ш Базовый Начальный Продвинутый Для тех, кто не знаком с Для знающих основы Для изучавших объектнопрограммированием программирования ориентированное программирование Выберите курс Записаться можно только на 1 курс Офлайн Онлайн Q Ваш регион Организация Язык программирования Уровень Москва Q Не выбрана Любой Любой ~ ~ 🖸 Показать на карте Найдено курсов: 15 -----65 Лифти Разработка на Python. Начальный Программирование на Python Разработка на С++. Начальный уровень уровень 108850, г.Москва, поселение Внуковское 125130, город Москва, улица Нарвская, дом 125130, город Москва, улица Нарвская, дом ул.Анны Ахматовой, 18... и ещё 3 адреса 1А, корпус 3 1А, корпус 3 П Начальный 1 Начальный 👖 Начальный Подробнее Подробнее Подробнее
- 2. Выбрать курс и формат обучения из каталога предложенных программ.

3. Кликнуть правой кнопкой мыши на выбранную программу, перейти на страницу программы и кликнуть на кнопку «Записаться»

| < К каталогу курсов                                                                                                    |                                        |
|----------------------------------------------------------------------------------------------------|----------------------------------------|
| Фундаментальный курс программирования на<br>Python: от основ до олимпиадного уровня                                                                                                    |                                        |
| <ul> <li>Длительность</li> <li>Уровень</li> <li>Формат</li> <li>Зб уроков по 4 часа в неделю</li> <li>Начальный</li> <li>Онлайн</li> </ul>                                                                                                    | шт                                     |
| Окурсе                                                                                                    | Записаться                             |
| Python— один из самых востребованных, универсальных и простых языков программирования. На<br>нем пишут приложения, игры, используют в Data Science, системах автоматизации, веб-разработке,<br>анализе данных— сферы его применения безграничны. Поэтому владение языком формирует<br>мощный потенциал для развития навыков в разных IT-направлениях. | Обучение начнется<br>в октябре 2022 г. |
| Python подходит для решения задач олимпиадного уровня, призовые места на которых способны<br>обеспечить дальнейшее поступление в любой ВУЗ страны без экзаменов. Изучение языка также<br>дает ученикам необходимую базу, с помощью которой можно освоить любую современную IT-<br>технологию.                                                         |                                        |
| Вы будете знать                                                                                                    |                                        |
| <ul> <li>Основные синтаксические конструкции и типы данных языка Python</li> <li>Основные алгоритмы программирования, в том числе поиск и подсчет значений и количества, сортировки, арифметику остатков, алгоритмы для работы со списками</li> <li>Основные структуры данных, такие как списки, кортежи, словари</li> </ul>                          |                                        |

4. Перейти на заполнение заявки непосредственно на портале Государственных услуг. Необходимо выбрать роль заявителя (кто подает заявление): родитель или иной законный представитель (опекун, попечитель) ребенка.

| Кто заполняет анкету?                                                                                    |                    |
|----------------------------------------------------------------------------------------------------|--------------------|
| Школьники старше 14 лет могут заполнить анкету самост<br>своей учётной записью, или попросить родителей  | оятельно, войдя со |
| За школьников младше 14 лет заявление может подать од или другой законный представитель, например опекун | цин из родителей   |
| Школьник<br>Если вы обучаетесь в 8-11 классе                                                             | >                  |
| Родитель                                                                                                 | >                  |
| Другой законный представитель                                                                            | >                  |
|                                                                                                    | N                  |

5. Выполнить предложенные порталом Государственных услуг ряд действий по созданию заявки.

5.1. Заполнить базовые параметры заявления

| бёнку уже исполнилось 14 ле | т? |
|-----------------------------|----|
| Да                          | >  |
| Нет                         | >  |

#### < Назад

### Что нужно для заполнения анкеты

- Ваши паспортные данные
- Данные свидетельства о рождении ребёнка (для ребёнка, рождённого на территории иностранного государства)
- СНИЛС ребёнка
- Справка об обучении в школе при наличии
- Адрес электронной почты для тестирования и обучения

#### Что будет дальше

- После отправки анкеты ребёнку нужно будет пройти тестирование. Инструкцию по прохождению вы получите вместе с результатами рассмотрения анкеты — на электронную почту и в личный кабинет
- После тестирования дождитесь результатов они придут на электронную почту и в личный кабинет
- Если по результатам теста уровень подготовки ребёнка подтвердится, можно начинать обучение. Если нет — вы сможете выбрать другой курс или получите бесплатный электронный курс для самостоятельного изучения
- 4. Заявление на ребёнка можно подать только один раз

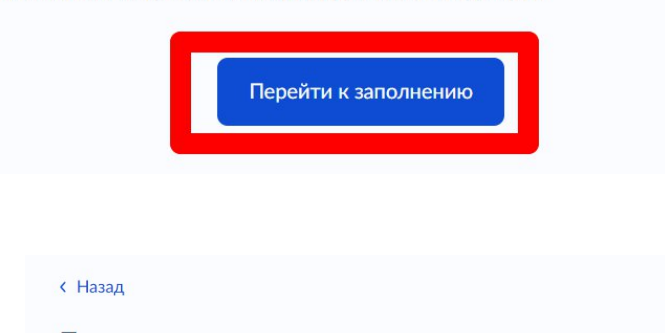

Проверьте ваши данные

< Назад Проверьте номер телефона

В данном случае заявление заполняет родитель (законный представитель) ребенка, поэтому электронная почта заявителя остается без изменения:

< Назад

Проверьте электронную почту

5.2. Выбрать ребенка из профиля или добавить в заявление данные ребенка

| a  | жите сведения о ребёнке           |   |
|----|-----------------------------------|---|
|    | жите сведения о реоспис           |   |
| 5E | ыберите ребёнка из вашего профиля |   |
|    | -                                 | ^ |
|    | -                                 |   |
|    | Владимир                          |   |
|    |                                   |   |

| К Назад                            |
|------------------------------------|
| Укажите сведения о ребёнке         |
| Выберите ребёнка из вашего профиля |
| Добавить нового ребёнка 🗸          |
| Фамилия                            |
|                                    |
| Имя                                |
|                                    |
| Отчество                           |
| При наличии                        |
| День, месяц, год рождения          |
|                                    |
| Пол ребёнка<br>О Мальчик О Девочка |
|                                    |
| Продолжить                         |
| Укажите СНИЛС ребёнка              |
| 😡 Павел, 13 лет                    |
| снилс                              |
| 000-000-001 01                     |
| Продолжить                         |

5.2.1 Если заявление заполняет законный представитель (опекун, попечитель) ребенка, то необходимо прикрепить файл, подтверждающий права законного представителя.

| <br>Перетащите файлы или выб | іерите на компьютере<br>ь файл |   |
|------------------------------|--------------------------------|---|
|                              |                                | ) |

| е зарегистрировано рождение ребён      | нка? |
|----------------------------------------|------|
| Павел, 13 лет                          |      |
|                                        |      |
| В Российской Федерации                 | >    |
|                                        |      |
|                                        |      |
| На территории иностранного государства | >    |

5.2.2. Если ребенок рожден на территории иностранного государства, то необходимо прикрепить свидетельство о рождении ребенка вместе с заверенным переводом на русский язык и подтверждением российского гражданства.

| Загрузи <sup>-</sup>      | ге иностранное свидетельство о рождени                                                             |
|---------------------------|----------------------------------------------------------------------------------------------------|
| месте с зав<br>оссийского | еренным переводом на русский язык и подтверждением<br>гражданства, например штампом из консульства |
|                           | Перетащите файлы или выберите на компьютере<br>🧷 Выбрать файл                                      |
|                           |                                                                                                    |

5.3. Загрузить справку об обучении - это обязательное условие участия в проекте «Код будущего» - возможность подтвердить факт обучения ребенка в 8 - 11 классах в образовательной организации любой организационно-правовой формы. Предоставляется электронный образ справки. Справка должна быть выдана не позднее 30 дней до даты подачи заявителем заявления на портале Государственных услуг.

| Загрузите справку об обучении — при наличии                                                                                      |  |  |  |
|----------------------------------------------------------------------------------------------------|--|--|--|
| Справку выдают в школе. Если не загрузить справку сейчас, её нужно будет предоставить организатору курсов перед началом обучения |  |  |  |
| Перетащите файлы или выберите на компьютере<br><i>Э</i> Выбрать файл                                                             |  |  |  |
| Продолжить                                                                                                    |  |  |  |

Во избежание технических отказов со стороны федеральной государственной информационной системы «Единая система межведомственного электронного взаимодействия», в случае если заявитель изменил фамилию (имя, отчество), то необходимо прикрепить документ, подтверждающий данный факт смены фамилии (имени, отчества) заявителя.

5.4. Адрес электронной почты ребенка указываем на каждого ребенка новый.

По условиям федерального проекта «Код будущего» в заявлении родителю (законному представителю) ребенка откажут в случае, если заявления будут подавать на портале Государственных услуг с одинаковых адресов электронной почты. Поэтому заявителю необходимо на каждого ребенка создать свой адрес электронной почты (например, родитель (законный представитель) ребенка желает заполнить заявления на 2 школьников, значит, необходимо создать (внести в заявление) 2 разных адреса электронной почты).

| 5.5. Кликнуть на                             | Укажите адрес электронной почты<br>Она будет использоваться для тестирования и обучения | кнопку                 |
|----------------------------------------------|-----------------------------------------------------------------------------------------|------------------------|
| «Отправить анкету»                           | Отправить анкету                                                                        |                        |
| При заполнении<br>(до момента отправки       | Нажимая «Отправить анкету», вы даёте согласие на обработку персональных                 | заявления<br>анкеты) у |
| Вас есть возможность<br>редактировать данные | Отправить анкету                                                                        | заявления.             |
|                                              |                                                                                         |                        |